# Web Community Manager Accessibility Training

Blackboard

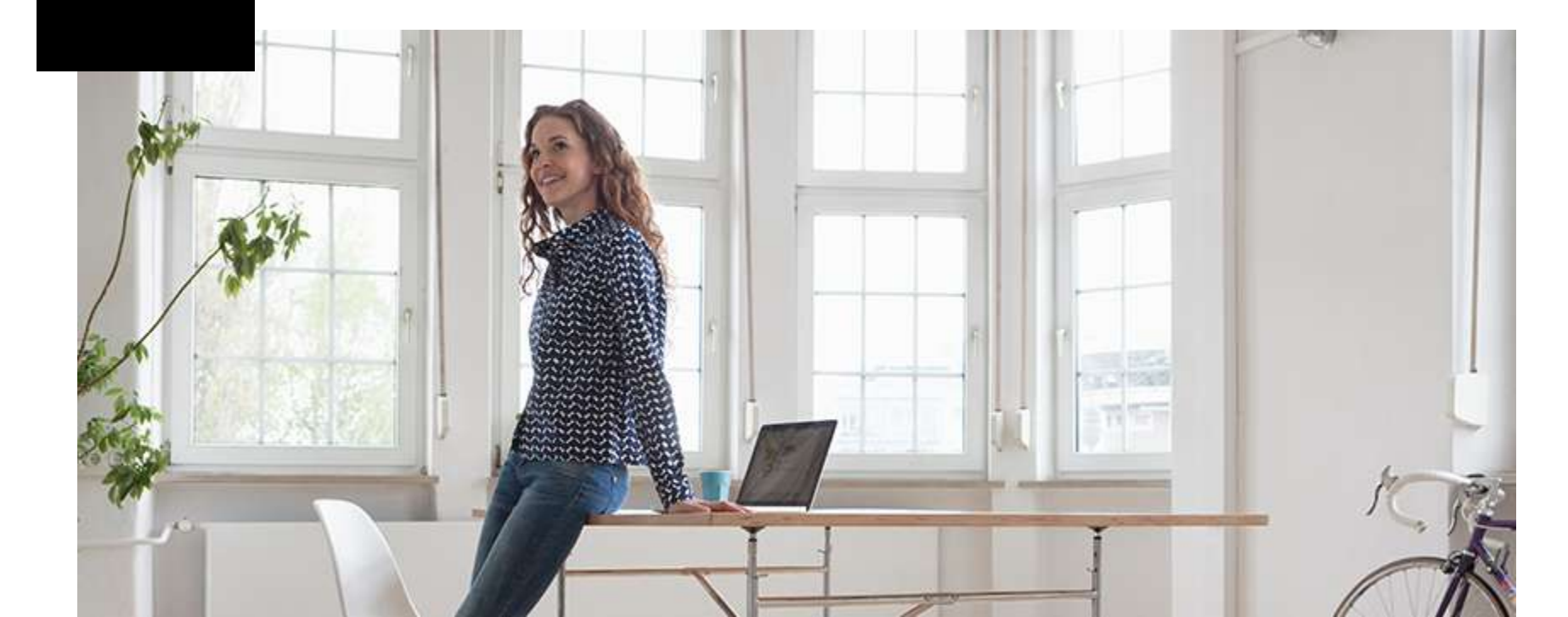

At the end of today's hands-on workshop you will be able to:

- Define accessibility and its importance.
- Understand common accessibility issues.
- Format text with headings.
- Create accessible links and images.
- Understand how and when to use tables and lists.
- Understand the principles of accessible documents.
- Understand video caption options.
- Understand the importance and impact of color.
- Find helpful materials for compliance and accessibility issues

The information in this presentation was prepared for informational purposes only. The information contained herein is not intended to constitute legal advice and you should consult with your own attorney when developing your online accessibility program and policy. Blackboard assumes no liability in connection to this presentation and any information contained herein.

# Websites Used During The Training

- Your Website
  - Sign In
  - Open Up Site Manager
  - Find a Section Workspace to Work In
- Training Website: bit.ly/accessibility\_training

- Accessibility is a word to describe whether or not something can be accessed by people with all abilities and disabilities.
- The goal of accessibility is creating equal access for all.
- Web accessibility refers to the inclusive practice of removing barriers that prevent interaction with, or access to, websites by people with disabilities.
- When sites are correctly designed, developed and edited, all users have equal access to information and functionality.

### **Diverse Accessibility Challenges**

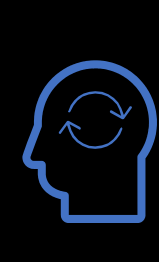

#### **Cognitive**

- ADHD
- Dyslexia
- Down Syndrome
- Difficulty concentrating
- Difficulty reasoning and understanding
- Poor comprehension

#### Visual

- Low/poor vision
- Color blindness
- Total blindness
- Difficulty seeing contrasts
- Seizure sensitivity

#### Physical

- Lost Limbs
- Poor gross/fine motor controls such as Muscular Dystrophy
- Difficulty communicating struggles
- Partial/full paralysis

#### Hearing

- Limited Hearing
- Complete deafness
- Difficulty taking notes & reading captions at same time

Examples of Accessibility

- Ramps to building entrances.
- Sign language interpreters.
- Captioning on television shows
- Black and white text on websites.
- Testing accommodations for students.

# Accessibility Standards

- Authored and implemented by the U.S. Office of Civil Rights.
- Evaluated using international standards known as Web Content Accessibility Guidelines (WCAG).
- Guidelines are organized under 4 principles:
  - 1. Perceivable
  - 2. Operable
  - 3. Understandable
  - 4. Robust

### Screen Reader Activity Part 1: Content Created *without* Accessibility in Mind

#### Blackboard

#### **Creating Accessible Content**

#### Checklist for Blackboard WCM Content Editors

While creating website content it is crucial to consider accessibility. There are a few basic steps that should be followed in order to assure your content is accessible:

- Add built-in Headings to document and do not skip numbers (e.g. jumping from Heading 1 to Heading 3)

- Use built-in List options (e.g. bullets or numbers)
- Add Alt Text for all links
- Add Alt Text for all images

- Defined Table Headers and simplified Tables as much as possible

#### Helpful Information

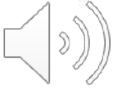

#### Links

- https://cerc.blackboard.com/domain/102
- https://sw00000004.schoolwires.net/domain/1164

#### Files

- Blackboard Accessibility PowerPoint Handout
- Click Here for Resources Word Document

#### **Common Accessibility Errors**

| Type of Error                   | Number of Errors on Page | Number of Errors in Section |
|---------------------------------|--------------------------|-----------------------------|
| Headings                        | 5                        | 12                          |
| Images without alternative text | 1                        | 3                           |
| Empty links                     | 2                        | 23                          |
| Inaccessible documents          | 1                        | 4                           |

#### Screen Reader Activity Part 2: Content Created with Accessibility in Mind

#### Blackboard

#### **Creating Accessible Content**

#### **Checklist for Blackboard WCM Content Editors**

While creating website content it is crucial to consider accessibility. There are a few basic steps that should be followed in order to assure your content is accessible:

- Add built-in Headings to document and do not skip numbers (e.g. jumping from Heading 1 to Heading 3)
- 2. Use built-in List options (e.g. bullets or numbers)
- 3. Add Alt Text for all links
- 4. Add Alt Text for all images
- 5. Defined Table Headers and simplified Tables as much as possible

#### **Helpful Information**

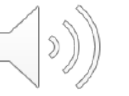

- Links
  - Blackboard Accessibility Help Site
  - <u>Blackboard Training Site</u>

#### Files

- Blackboard Accessibility PowerPoint Handout
- Word Document of Accessibility Resources and Links

#### **Common Accessibility Errors**

| Type of Error                   | Number of Errors on Page | Number of Errors in Section |
|---------------------------------|--------------------------|-----------------------------|
| Headings                        | 5                        | 12                          |
| Images without alternative text | 1                        | 3                           |
| Empty links                     | 2                        | 23                          |
| Inaccessible documents          | 1                        | 4                           |

# Common Accessibility Issues:

- Improper use of headers.
- Incorrectly built lists.
- Empty links or links without descriptive text.
- Missing alternative text tags in images.
- Using tables incorrectly.
- Documents that are not built accessibly.
- Color contrast issues.
- Readability level of content.

## Activity: Build A New Page

- 1. Sign in to website
- 2. Open Site Manager
- 3. Navigate on back end of site to a Section Workspace (Green Title Bar)
- 4. Build a Blank Page named "Accessibility Practice" (Hit Save and Exit)
- 5. Set "Viewers" to self.

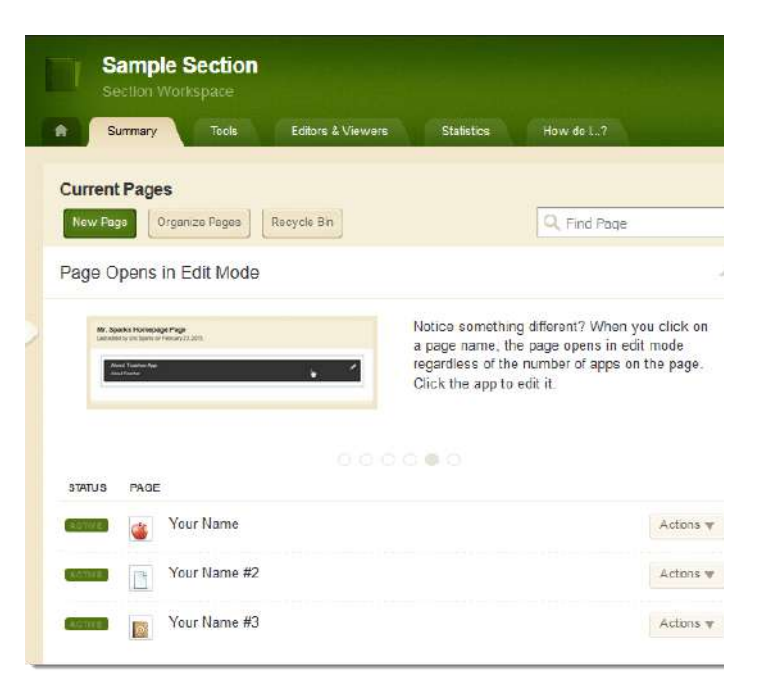

# Activity: Add Apps to a Page

Add Apps to Page

- A. Content App
- B. Shortcuts App
- C. Table App

| Q, Find    |            |            |            |                  |           |              |
|------------|------------|------------|------------|------------------|-----------|--------------|
| 9          |            |            |            |                  | 鼲         |              |
| Alumni     | Announce   | Articles   | Assignment | tilog            | Book LM   | Celendar     |
| =          | 0          | 0          |            |                  | 40        | (/)          |
| Content    | Directoria | Discussion | Ovalier    | Decement         | Filmitter | Loriand Code |
|            | F          |            |            | ්ධ               | T         |              |
| tiventa.   | facebook   | tiles.     | tlatting   | Goingbe Fabilier | twasting  | Readinos     |
| 2          | P          | t©         | 9          | රා               | Q         | ١.<br>Ö      |
| image      | 3 miles    | Lanth Menu | Minhaw     | People t.        | Padovit   | 044          |
| යා         | Ê          | Ziii       | 83         |                  | õ         | Ø            |
| chonil Sup | Schoola    | Shurtaata  | Staff      | Labitat          | Inacher   | Twitter      |

Millio

### Activity: Remove Formatting

- Copy text from training website on <u>Text for Accessibility Training Page</u>.
- Paste into content app using paste as plain text tool and keyboard shortcuts.
- Use the **paste as plain text button** (clipboard with T) to remove ALL formatting.
- Use the **remove formatting button** (Tx) to remove formatting from text while retaining lists, links, and headings.

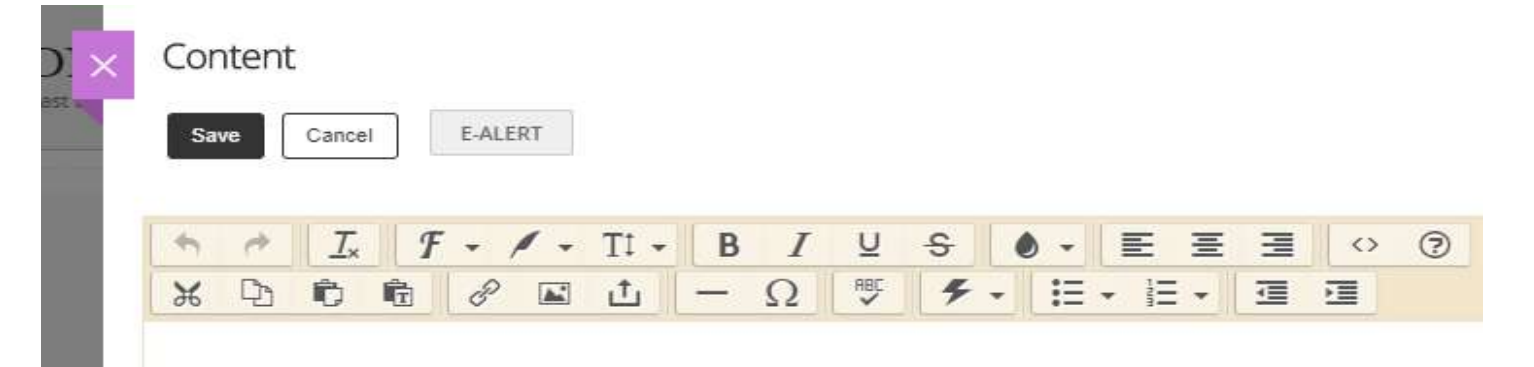

# Headings and Emphasis

- Break up content in longer documents, making content easier to digest
- Allows screen reader to navigate quickly from heading to heading.
- Use ONLY for logical structure and NOT for sizing.
- Only titles and subtitles should be marked as headings, NOT body text.
- Do not rely on color, bold, italics, underline and strikethrough for emphasis. Screen readers <u>do not</u> read this differently; this is only a visual cue.
- Use varied punctuation for emphasis. Screen readers change their intonation based upon punctuation.

### Activity: Headings

- 1. Correct spacing between lines of text.
- 2. Use the dropdown to choose from H1, H2, H3, or H4.
- 3. Turning on "app names" in App Options will comply as a Heading Level 1.

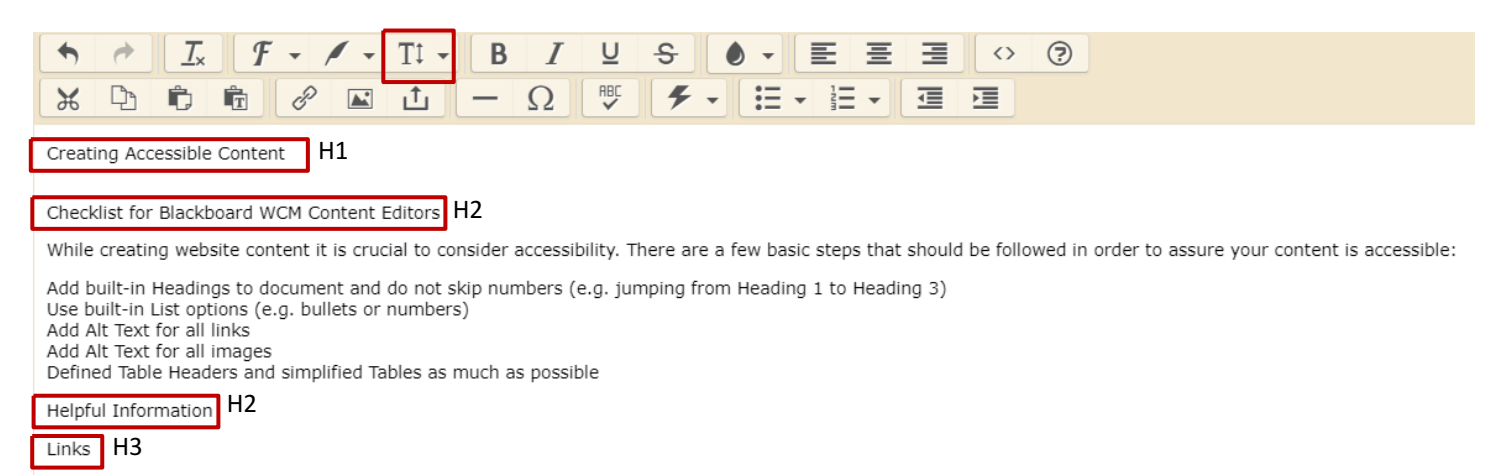

Blackboard Accessibility Help Site Blackboard Training Sites

Files H3

Blackboard Accessibility PowerPoint Handout Word Document of Accessibility Resources and Links

### Activity: Creating Lists

Use the numbered and bulleted list tools to format the text.

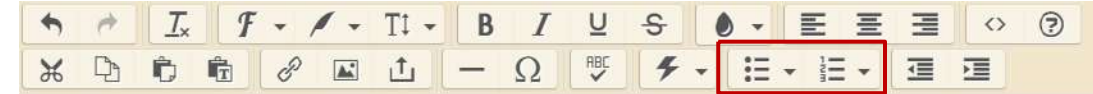

#### **Creating Accessible Content**

#### **Checklist for Blackboard WCM Content Editors**

While creating website content it is crucial to consider accessibility. There are a few basic steps that should be followed in order to assure your content is accessible:

Add built-in Headings to document and do not skip numbers (e.g. jumping from Heading 1 to Heading 3)

Use built-in List options (e.g. bullets or numbers)

Add Alt Text for all links

Add Alt Text for all images Defined Table Headers and simplified Tables as much as possible

#### **Helpful Information**

#### Links

Blackboard Accessibility Help Site

Blackboard Training Sites

#### Files

Blackboard Accessibility PowerPoint Handout

# Links (Websites and Files)

- Links should be in the form of clickable descriptive text.
- Do not list a URL out in plain text.
- Links cannot simply say "click here".
- Making the clickable text on links longer makes them easier to access by people who may have mobility issues (elderly, MS)
- If linked text is not descriptive enough then they should have alt text that describes context about the link (Do not repeat linked text).
- Only upload files that have been built accessibly.

### Activity: Creating Links

- Add links using insert link and upload file button.
- To get link URLs use link library list on the bottom of the sample text page.

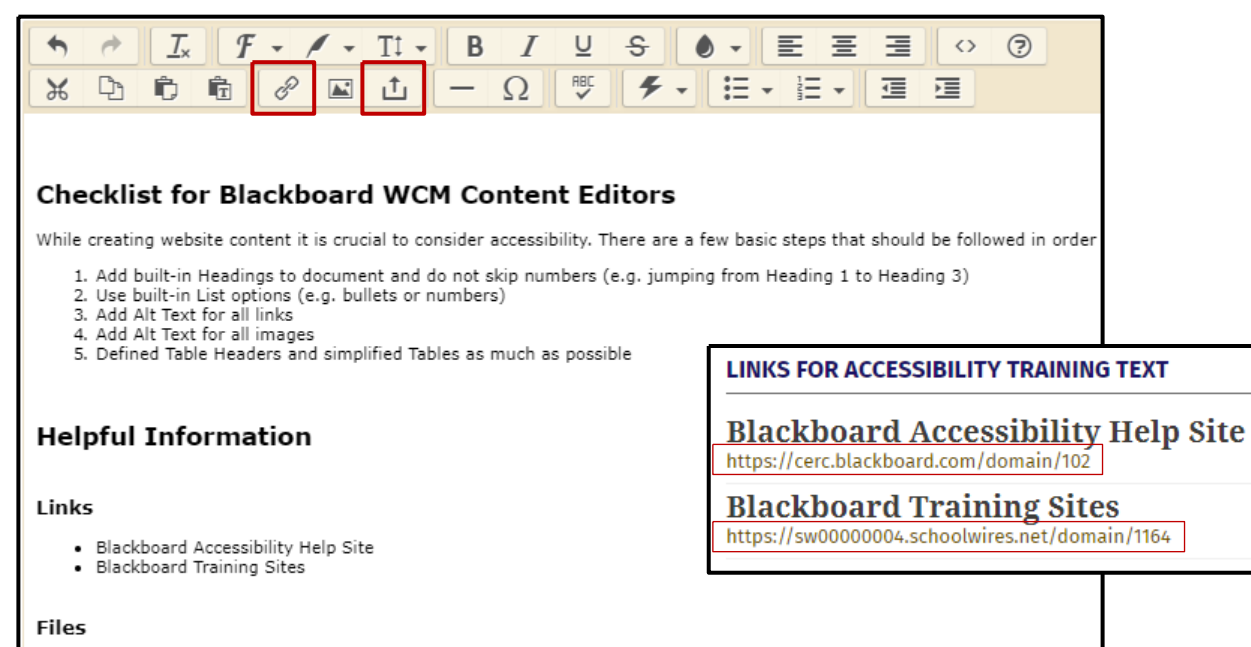

# Alternative Text with Images

- Allows screen readers to convert the image into words.
- Indexes images for searching.
- Guidelines for Alternative Text:
- Text should be clear, concise, and descriptive.
- Do not use the same text for every image.
- No unrelated or decorative images.
- ✓ Don't include "image of..." or "picture of..." as part of alt text
- If the image is an infographic you should
  - Write a narrative telling the same story users get from the visual.
  - Provide a link to view the text alternative.

## Site Shortcuts App

- The alternative text is called: Tooltip.
- Show the app name to give this app an H1 heading.

| Information                                                                    | about DNA                                    |
|--------------------------------------------------------------------------------|----------------------------------------------|
| Web Address:                                                                   |                                              |
| /Page/3703                                                                     |                                              |
| BROWSE                                                                         |                                              |
| Target:                                                                        |                                              |
|                                                                                |                                              |
| Open in sar                                                                    | ne window 🔻                                  |
| Open in sar<br>Tooltip:                                                        | me window 🔻                                  |
| Open in sar<br>Tooltip:<br>Link opens i                                        | n same window. Choose this link to access an |
| Open in sar<br>Tooltip:<br>Link opens i<br>Parent Link:                        | ne window 🔻                                  |
| Open in sar<br>Tooltip:<br>Link opens i<br>Parent Link:<br>None 🔹              | ne window 🔻                                  |
| Open in sar<br>Tooltip:<br>Link opens i<br>Parent Link:<br>None •<br>Auto Expa | n same window. Choose this link to access an |

Tables should only be used to present tabular data, not for page layout.

Use the table app

- The table app allows your table to be responsive on all devices.
- To make the table app Accessible:

Check boxes to mark header rows and/or columns.

An example of an accessibly built table in the table app can be found on the <u>training</u> <u>site</u>.

### Formatting Accessible Documents

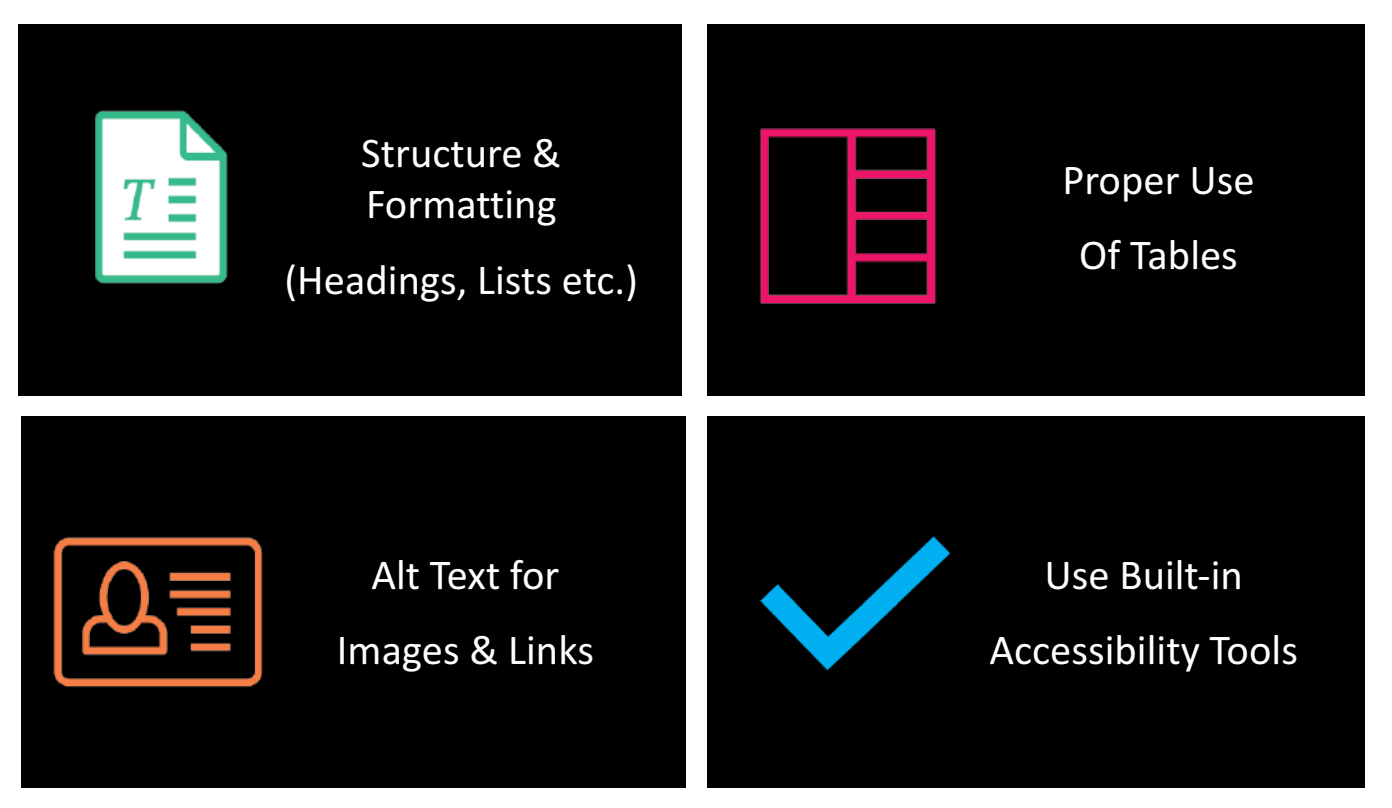

\*Read full article about Formatting Accessible Documents on Blackboard Help

### **Building Accessible PDFs**

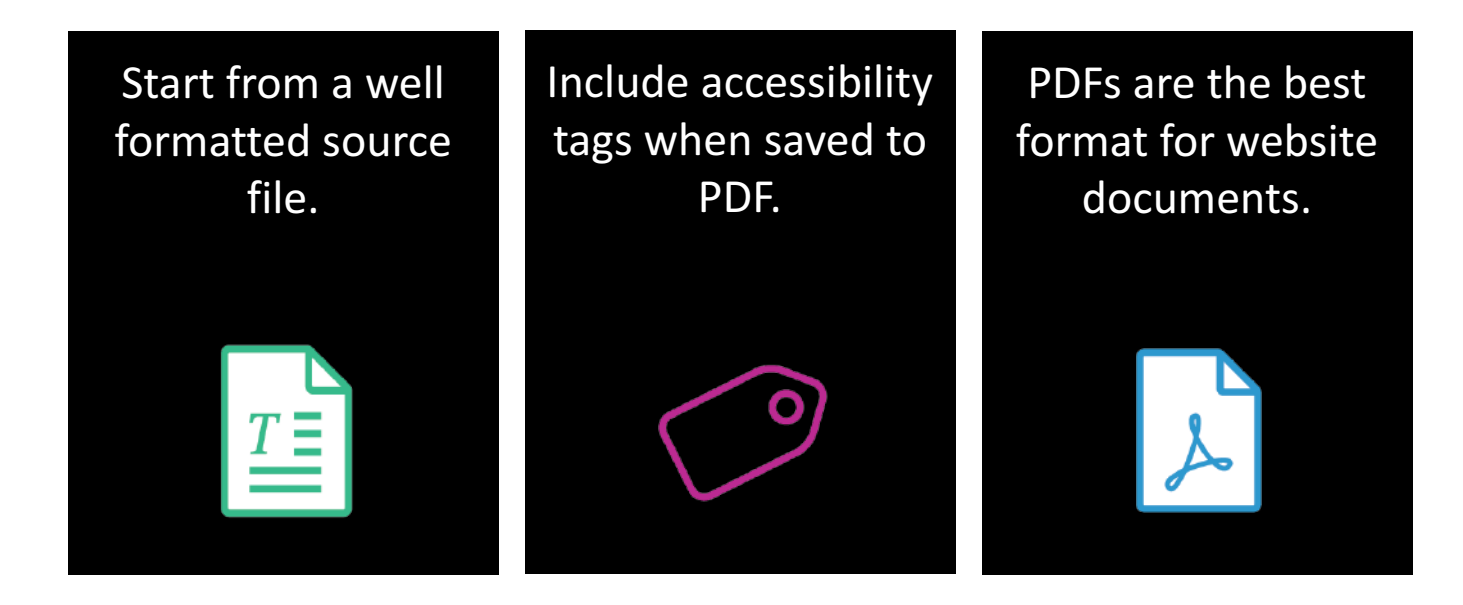

\*Read full article about Formatting Accessible Documents (look for PDF section) on Blackboard Help

### Principles of PowerPoint Accessibility

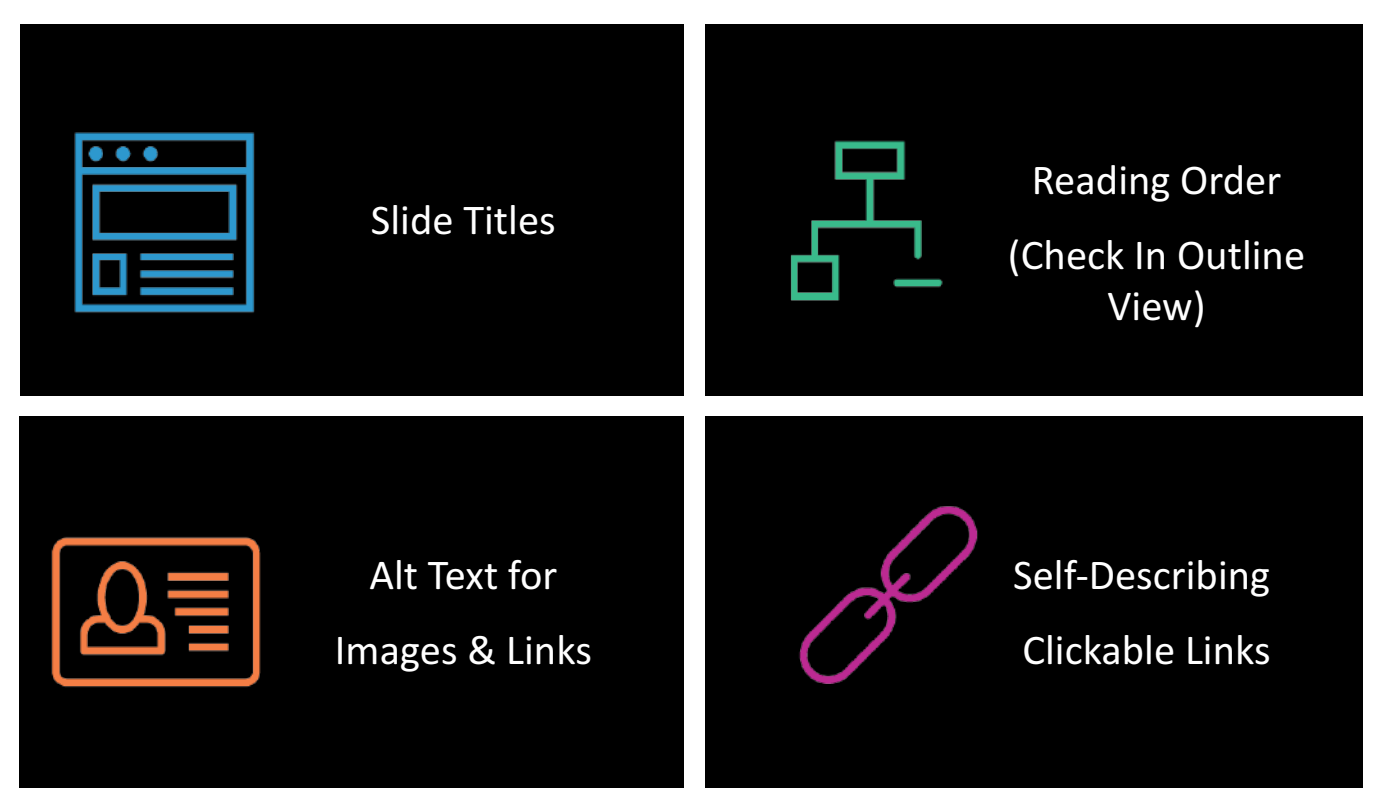

\*Read full article about the Principles of PowerPoint Accessibility on Blackboard Help

# **Captioning Videos**

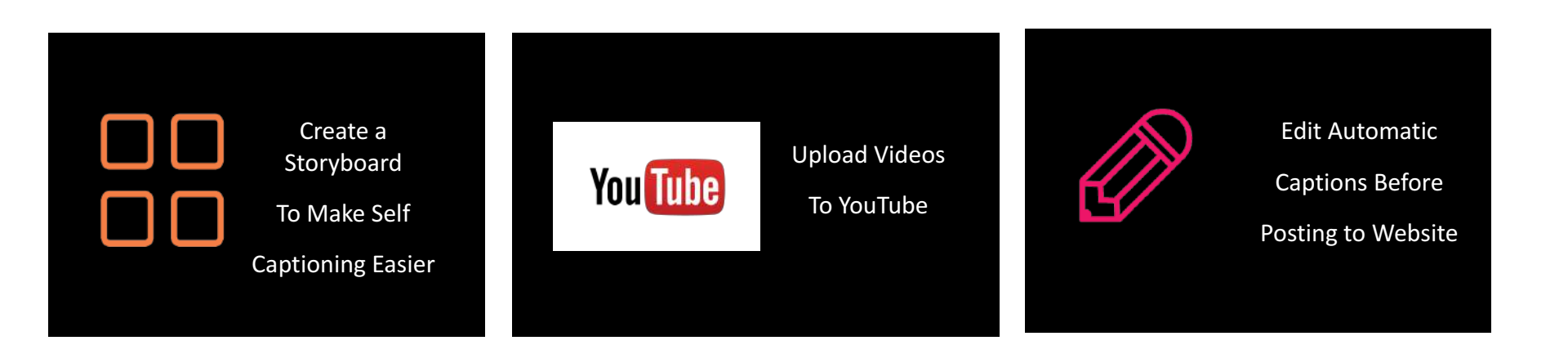

### Readability

- Ensure the readability comprehension level is at Grade 8 or lower.
- Check readability using a third-party tool, such as the <u>website Hemingway Editor</u>.

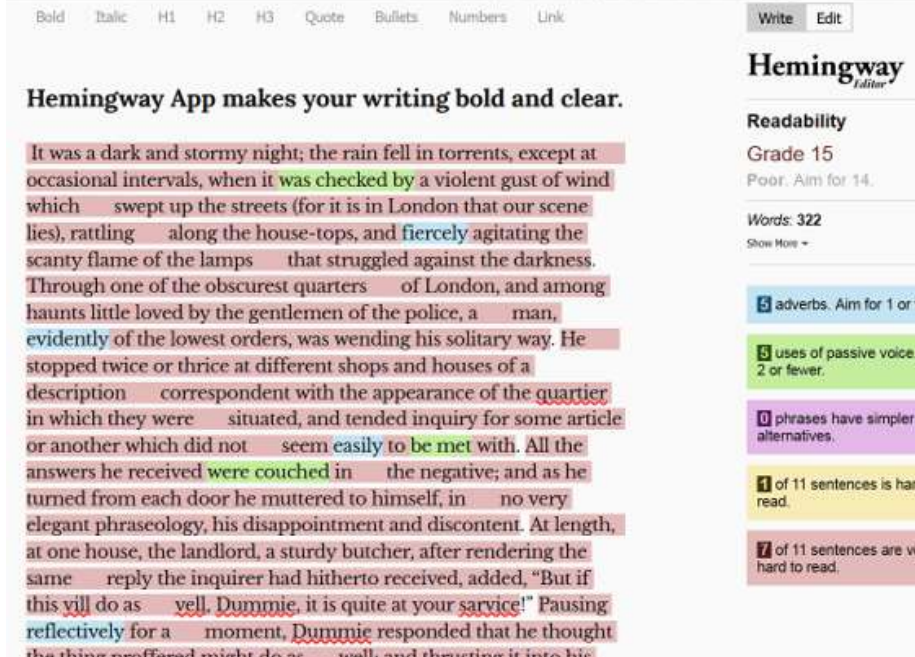

| - Lanar -                |
|--------------------------|
| lity                     |
| 5                        |
| for 14.                  |
|                          |
|                          |
| s. Aim for 1 or fewer.   |
| passive voice. Cut to    |
| s have simpler<br>rs.    |
| entences is hard to      |
| entences are very<br>ad. |
|                          |

### Color Contrast

- Low contrast between text and background can make content difficult to read.
- Use color contrast analyzers like <u>WebAim</u> to check contrast for WCAG AA rating.

Some people cannot read text if there is not sufficient contrast between the text and background. For others, bright colors (high luminance) are not readable; they need low luminance. Some people cannot read text if there is not sufficient contrast between the text and background. For others, bright colors (high luminance) are not readable; they need low luminance.

# Accessibility Checklist

- 1. Use a built in heading structure.
- 2. Use the built in list tools.
- 3. Add links and files using descriptive clickable text and/or alternative text.
- 4. Add descriptive alternative text to images.
- 5. Only use tables for tabular data not page layout.
- 6. All documents you upload should be accessible.
- 7. Videos need captioning.
- 8. Check reading level of content.
- 9. Check for high color contrast.

We hope you've enjoyed today's Workshop.

Let us know how we're doing!

https://cerc.blackboard.com/trainingfeedback